## To troubleshoot software problems please ensure for each laptop your are following the instructions:

1) Follow the instruction on <a href="http://www.acontests.com/tmd2/#nav-software">http://www.acontests.com/tmd2/#nav-software</a> and downloaded:

- Google Chrome or Firefox
- CDM20814\_Setup.exe (FTDI driver),
- ToF monitor software

2) Install device driver:

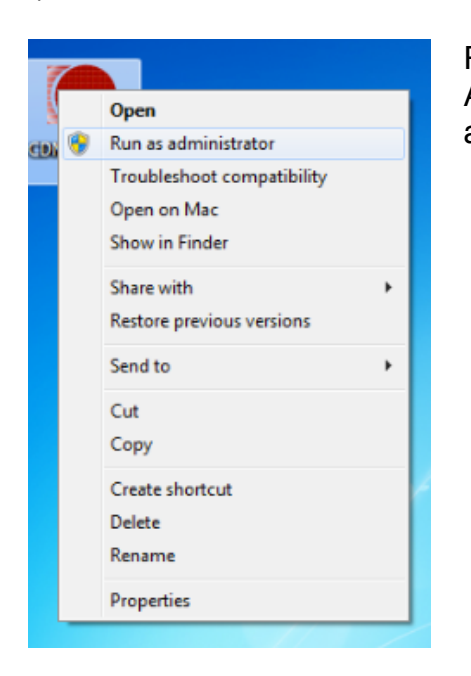

Run CDM20814\_Setup.exe using account with Administrator rights in Windows XP or "Run as administrator" for Windows 7

- 3) Connect the converter and see some response from the system (sound, or "new hardware" bulb)
- 4) Launch the software. (launcher.exe), press allow for every win7 firewall promt.

## If you see "TMD not connected" please do the following:

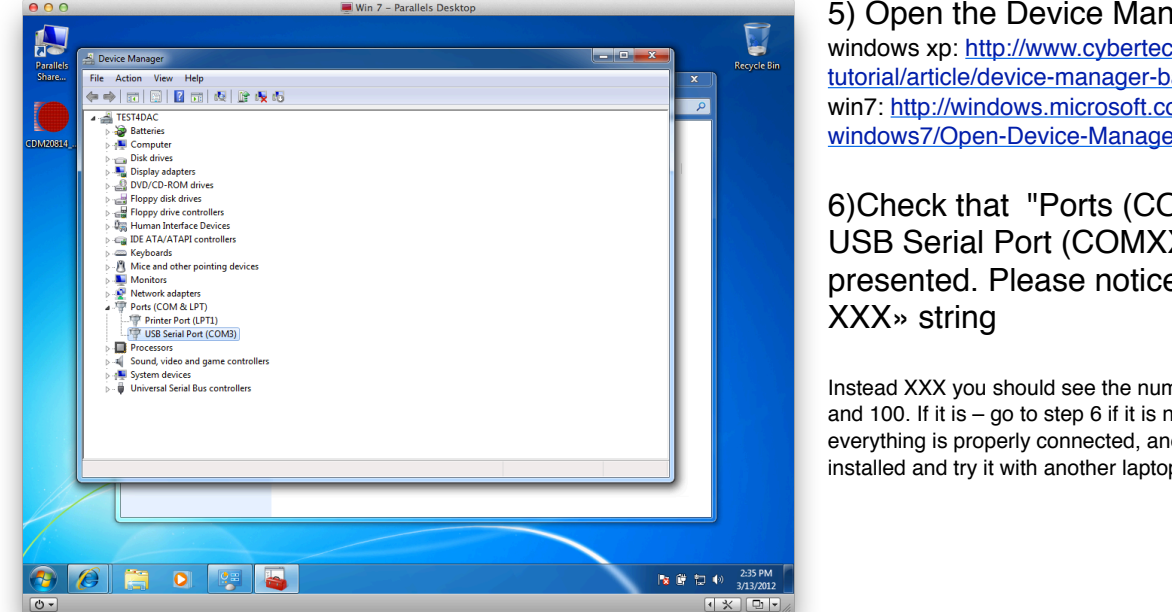

5) Open the Device Manager windows xp: http://www.cybertechhelp.com/ tutorial/article/device-manager-basics win7: http://windows.microsoft.com/en-IN/ windows7/Open-Device-Manager

6)Check that "Ports (COM & LPT) > USB Serial Port (COMXXX)" is presented. Please notice «COM

Instead XXX you should see the number between 1 and 100. If it is - go to step 6 if it is not - double check everything is properly connected, and drivers is installed and try it with another laptop.

6) Open software installation folder, right click file sa2.cfg, select «Open With», select Word Pad from programs list.

|                                                                     |                    |                            |                                       |                   |                            | ×                 |         |
|---------------------------------------------------------------------|--------------------|----------------------------|---------------------------------------|-------------------|----------------------------|-------------------|---------|
| 📲 🕑 🕗 🚽 🕨 ToF-moni                                                  | itor-2 🕨 dist 🕨    |                            | • • • • • • • • • • • • • • • • • • • | Search dist       |                            | <u></u>           | Recycle |
| Organize 🔻 📄 Open                                                   | Share with 💌 🛛 B   | urn New folder             |                                       |                   | 8= • 🔳 🌘                   | 0                 |         |
| ☆ Favorites                                                         | Name               | ^<br>                      | Date modified                         | Туре              | Size                       |                   |         |
| Desktop                                                             | 鷆 static           |                            | 3/13/2012 2:39 PM                     | File folder       |                            |                   |         |
| 🔒 🚺 Downloads                                                       | ctypes.pyd         |                            | 3/13/2012 2:39 PM                     | PYD File          | 72 KB                      |                   |         |
| 🔛 Recent Places                                                     | _hashlib.pyd       |                            | 3/13/2012 2:39 PM                     | PYD File          | 279 KB                     |                   |         |
|                                                                     | socket.pyd         |                            | 3/13/2012 2:39 PM                     | PYD File          | 40 KB                      |                   |         |
| 词 Libraries                                                         | ssl.pyd            |                            | 3/13/2012 2:39 PM                     | PYD File          | 705 KB                     |                   |         |
| Documents                                                           | apsw.pyd           |                            | 3/13/2012 2:39 PM                     | PYD File          | 720 KB                     |                   |         |
| 🛛 🌙 Music                                                           | bz2.pyd            | (                          | 2 #2 (2012 2 20 014                   | 01/0 51           | 25.40                      |                   |         |
| E Pictures                                                          | Iauncher           | Open with                  | CONTRACTOR OF                         | And Statements    | 10.000                     |                   |         |
| Videos                                                              | 🔒 library          | Choose the                 | program you want to use to            | open this file:   |                            |                   |         |
|                                                                     | poller             | 2 544 47                   | ala.                                  |                   |                            |                   |         |
| 📕 Computer                                                          | pyexpat.pyd        | Fie. sdz                   | acig                                  | -                 |                            |                   |         |
| 0                                                                   | python27.dll       | WMV Player                 | (Mac)                                 | A WordPad         | C                          | ^                 |         |
| 🗣 Network                                                           | sa2.cfg            | <b>•</b>                   |                                       | Microsoft         | Corporation                |                   |         |
|                                                                     | select.pyd         | X X11 (Mac)                |                                       | Sh X-Lite 4 (h    | (ac)                       |                   |         |
|                                                                     | unicodedata.pyd    |                            |                                       | ¶∕ ``             |                            |                   |         |
|                                                                     | 📧 w9xpopen<br>📧 ws | XMind (Mac)                |                                       | 🞑 Адреоная        | книга (Мас)                |                   |         |
|                                                                     |                    | 🗐 дисковая у               | тилита (Мас)                          | Заметки (         | (Mac)                      |                   |         |
| sa2.cfg Date modified: 3/13/2012 2:39 P<br>CFG File Size: 187 bytes |                    | 👌 Информаци                | я о систене (Мас)                     | Настройк          | a Audio-MIDI (Mac)         |                   |         |
|                                                                     |                    | ത                          |                                       |                   | AND DODUNERU MACTYODO      | -                 |         |
|                                                                     |                    | Type a description t       | hat you want to use for this          | kind of file:     |                            |                   |         |
|                                                                     |                    |                            |                                       |                   |                            |                   |         |
|                                                                     |                    | Always use the s           | elected program to open this          | kind of file      |                            | Browse            |         |
|                                                                     |                    | If the program you<br>Web. | want is not in the list or on y       | our computer, you | can look for the appropria | te program on the |         |
|                                                                     |                    |                            | _                                     |                   | OK                         | Cancel            | 2:42 P  |
|                                                                     |                    |                            |                                       |                   |                            |                   | 5/15/20 |

7) Edit text file so that lime «tmd\_address: » contained «COMXXX» string that you noticed in p.5. In case of this example it is COM1.

| •••                                                                                                    | 🖉 Win 7 - Parallels Desktop                                                                                                    |
|----------------------------------------------------------------------------------------------------|----------------------------------------------------------------------------------------------------|
| Parai<br>Stari<br>Organize Content<br>Content<br>C | Image: state with the state of the state of the state |
| Sa2 Date me                                                                                                    | 300% ⊙ — Ū — ⊙<br>302 207 byte:<br>► ● ■ ● ■ ● ■ ● ■ ● ■ ● ■ ● ■ ● ■ ● ■ ●                                                                                                    |
| • Press Ctrl+Alt to release the m                                                                                                    | nouse and keyboard.                                                                                                    |

8) Save file, close WordPad, try to relaunch the software